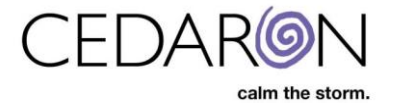

## **Promote Patient Message**

For organizations with ADT interfaces sending information into CardiacCare, it is necessary to review the messages and process them to create or update the referenced patient records.

NOTE: Only CardiacCare users with the Promote Message permission (shown in red below) may promote patient messages. Permission can be checked by clicking the username in the top right corner of the menu bar (in red below).

| go + New Patient                                                                                                    |                                                            |                                                                                                    |                                                                                                    | Harvest/Export - | Utilities <del>-</del> | Settings <del>-</del> | $\Theta$ crai, show |
|----------------------------------------------------------------------------------------------------|------------------------------------------------------------|----------------------------------------------------------------------------------------------------|----------------------------------------------------------------------------------------------------|------------------|------------------------|-----------------------|---------------------|
| User Information                                                                                                    |                                                            |                                                                                                    |                                                                                                    |                  |                        |                       |                     |
| Username<br>TrainingAuthVM\cmi_ebekir                                                                                                    |                                                            | Get Log Out Crefeet                                                                                                    | th Permissions Set UI Language                                                                                  | View Groups      |                        |                       |                     |
| Application Configuration                                                                                                    | Export                                                     | Utilities                                                                                                    | Other                                                                                                    |                  |                        |                       |                     |
| <ul> <li>Act as the Interface Engine •</li> <li>Allow machine login •</li> <li>Promote Message •</li> <li>Security Manager •</li> <li>System Configuration •</li> </ul> | <ul> <li>Data Completeness O</li> <li>Harvest O</li> </ul> | Create and Edit Practitioners and<br>External Facilities ●<br>Delete Practitioners and external<br>Facilities ●<br>Edit Answer Lists ●<br>Edit Facility Association ●<br>Edit Licensed Facilities ●<br>Issue Patients Data Form ●<br>Licensing ● | Create and Edit Data F<br>Edit Code Values<br>Edit Interface IDs<br>Launch Analytics<br>View Interface Status ( | Forms 😡          |                        |                       |                     |

## **Promoting Messages**

Promote patient messages can be found under Utilities. To access promote patient messages:

- 1. Hover over **Utilities** in the CardiacCare menu bar.
- 2. Select **Promote Patient Message** from the dropdown that appears.

| itients | go 🕇 New F                | Patient                              |             |                |        | Harves 1 Utilities -    | Settings <del>-</del> |
|---------|---------------------------|--------------------------------------|-------------|----------------|--------|-------------------------|-----------------------|
| Showing | Recently Viewed Patients( | Abstractor Productivity<br>Analytics |             |                |        |                         |                       |
|         | Last Name                 | First Name                           | Middle Name | MRN            | Gender | Answer List             | ternate ID            |
|         |                           |                                      |             |                |        | Audit Report            |                       |
| >       | ACEVEDO                   | DALE                                 |             | 643763         | Male   | Device Lists            |                       |
| >       | Free                      | Larry                                | М           | 123456789 Male |        | External Facilities     |                       |
| >       | Hawks                     | Cindi                                | н           | 6792381        | Female | Interface Log           |                       |
| >       | Bacon                     | Chris                                | Р           | 006006         | Female | Interface Status        |                       |
| >       | AARON                     | CARIDAD                              |             | 666464         | Female | Licensed Facilities     |                       |
| >       | Smith                     | Sue                                  |             | 333444555      |        | Practitioners           |                       |
| >       | Patient                   | #30                                  |             | 12011952       | 2      | Promote Patient Message |                       |
| >       | Patient                   | #3                                   |             | <b>VVVV</b>    |        | Views                   |                       |

## Once in Promote Patient Message:

- 1. Select a specific facility from the facilities dropdown (if desired and if your organization has multiple facilities, if not, leave this set to Any Facility).
- 2. Type in search criteria, such as a patient last name, if desired, in the search bar. If a user is not looking for a specific message or does not want to narrow results down, this can be left blank.

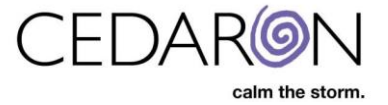

- 3. Click **Go** to display ADT message results. If a user skips the previous two steps and clicks Go, all available ADT messages to promote will display.
- 4. If desired, users may sort the displayed information in ascending or descending order by column, by clicking on a column name (for example sort by last name).
- 5. Click **Promote**, to promote the corresponding patient message.

|   | go 🕇 Ne          | ew Patient   |                     |                            |          |                       |                       |                |                   |            |                         | Harvest/Expo  |
|---|------------------|--------------|---------------------|----------------------------|----------|-----------------------|-----------------------|----------------|-------------------|------------|-------------------------|---------------|
|   | Promo            | ote Mes      | sage                |                            |          |                       |                       |                |                   |            |                         |               |
| 1 | Any Facility     | /            | ~                   | test                       |          | 2                     |                       | 3              | go                |            |                         |               |
|   | Show 10          | ✓ entries    |                     |                            |          |                       |                       |                |                   |            |                         |               |
| 4 | Interface 🏨      | Promote      | Entry<br>Date ↓↑    | Facility ↓†                | MRN ↓↑   | Alternate<br>ID ↓† SS | Last<br>SN 11 Name 11 | First Name 🛛 🕸 | Middle<br>Name ↓† | DOB 11     | Hospitalization<br>Date | Acci<br>î Num |
|   | apiaccess        | Promote      | 06/02/2021<br>10:38 | Cedaron<br>Heart<br>Health | 60110    | 60110                 | CISTEST               | TESTING        |                   | 03/02/2001 | 05/21/2021 12:04        | 6200          |
|   | apiaccess        | Promote      | 06/02/2021<br>10:38 | Cedaron<br>Heart<br>Health | 601102   | 601102                | CISTEST               | TEST           |                   | 03/02/2001 | 05/21/2021 12:07        | 6200          |
|   | apiaccess        | Promote      | 06/02/2021<br>10:38 | Cedaron<br>Heart<br>Health | 60110293 | 60110293              | CISTEST               | TE             |                   | 03/02/2001 | 05/21/2021 12:11        | 6200          |
|   | apiaccess        | Promote      | 06/02/2021<br>10:39 | Cedaron<br>Heart<br>Health |          | 6011031               | TEST                  | BLOOD CULTURE  |                   | 03/03/1933 |                         |               |
|   | 5                | Promote      | 06/02/2021<br>10:39 | Cedaron<br>Heart<br>Health |          | 60110313              | TEST                  | BLOOD          |                   | 03/03/1933 | 05/28/2021 19:04        | 525(          |
|   | apiaccess        | Promote      | 06/14/2021<br>10:30 | Cedaron<br>Heart<br>Health | 7709492  | 7709492               | CISTEST               | TEST           |                   | 01/01/2001 | 06/14/2021 11:29        | 5000          |
|   | •                |              |                     |                            |          |                       |                       |                |                   |            |                         | ۲             |
|   | Showing 1 to 6 o | of 6 entries |                     |                            |          |                       |                       |                |                   |            | Previous 1              | Next          |
|   |                  |              |                     |                            |          | © 1991-2021 by        | Cedaron Medical       | , Inc          |                   |            |                         |               |

- 6. If the message is successfully promoted, there will be a confirmation in the upper right corner, stating, "Message successfully promoted. Patient Created."
- 7. Users may jump directly to the newly created or updated patient's record by clicking on the **Patient Created** link in the green box, to validate the information, if desired.

| Search Patients | go + New      | Patient |                     |                            |         |                 |           |                 |            |                   |           |                    | larvest/   | /Export - Utilities - | Settings <del>-</del> | 0   | - |
|-----------------|---------------|---------|---------------------|----------------------------|---------|-----------------|-----------|-----------------|------------|-------------------|-----------|--------------------|------------|-----------------------|-----------------------|-----|---|
|                 | Promot        | e Mes   | sage                |                            |         |                 |           |                 |            |                   |           | 6                  |            | Message successfully  | promoted. <u>Pati</u> | ent | × |
|                 | Any Facility  |         | ~                   | test                       |         |                 |           |                 |            | go                |           |                    |            |                       |                       |     |   |
|                 | Show 10 🗸     | entries |                     |                            |         |                 |           |                 |            |                   |           |                    |            |                       |                       |     |   |
|                 | Interface 🕼 P | Promote | Entry<br>Date ↓↑    | Facility 👫                 | MRN 11  | Alternate<br>ID | lt ssn lt | Last<br>Name ↓≞ | First Name | Middle<br>Iî Name | ↓† dob ↓  | Hospitalization    | Acc<br>Num | 2<br>T                |                       |     |   |
|                 | apiaccess     | Promote | 06/14/2021<br>10:30 | Cedaron<br>Heart<br>Health | 7709492 | 7709492         |           | CISTEST         | TEST       |                   | 01/01/200 | 1 06/14/2021 11:29 | 5000       | t                     |                       |     |   |